# 方程式編輯器3.0

- □ 認識方程式編輯器的功能
- □ 插入方程式物件
- □ 輸入方程式物件
- □ 修改方程式物件的字型关<sup>1</sup>/<sub>1</sub>Y<sup>2</sup>

## 認識方程式編輯器的功能

- 方程式編輯器工具列的第一排為數學符號,共計十 類,150多種數學符號。
- □ 方程式編輯器工具列的第二排爲數學範本,包括分 數、根式、積分、矩陣等。

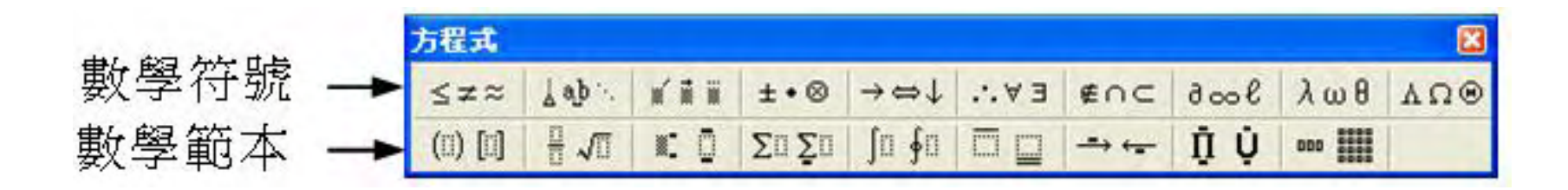

# 方程式編輯器工具列的按鈕類別名稱整理如下

| 類別圖示   | 類別名稱     | 類別圖示    | 類別名稱            |
|--------|----------|---------|-----------------|
| ≤≠≈    | 關係符號     | (0) [0] | 圍柵範本            |
| ¥ ¢þ ∕ | 空格與省略符號  | H JTL   | 分數與根號範本         |
| ***    | 装飾線      | )C ()   | 上標與下標範本         |
| ±•@    | 運算子符號    | ΣαΣα    | 總和範本            |
| →⇔↓    | 箭號符號     | fo 🗗    | 積分範本            |
| E ¥.*. | 邏輯符號     |         | 上方橫線與下方橫<br>線範本 |
| Enc    | 集合符號     |         | 標記箭號範本          |
| Bool   | 其它符號     | ΰŲ      | 乘積與集合範本         |
| θωλ    | 希臘字母(小寫) | ana 115 | 矩陣範本            |
| ADO    | 希臘字母(大寫) |         |                 |

## 插入方程式物件

編輯

#### □ 編輯方程式物件必須開啓方程式編輯器才能

STEP1 選擇想插入方程式物件的位置,然後從功能表列的插入選單中 選擇物件。

型 文件2 - Microsoft Word · 檔案 E 編輯 E 檢視 E 插入 E 格式 E 工具 E 表格(A) 親窗(W) 説明(H) 分隔股定(B). 🚽 🔹 📄 😸 🐊 📷 🖓 | 95% 頁碼(U)... L 121 141 161 181 1201 1221 1241 1251 1281 1301 1321 134 自動圖交集(A) 數字(E). 選擇想插入-圖片(四) 方程式物件 資料庫圖表(G)。 的位置 **文字方塊(X)** 從插入選單 物件(\_)...ト 書籤(K). 中選擇物件 超連結(I).. Ctrl+K \* ± 0 頁1 節1 1/1 於 2.5cm 行1 間2 英文(美國) 12

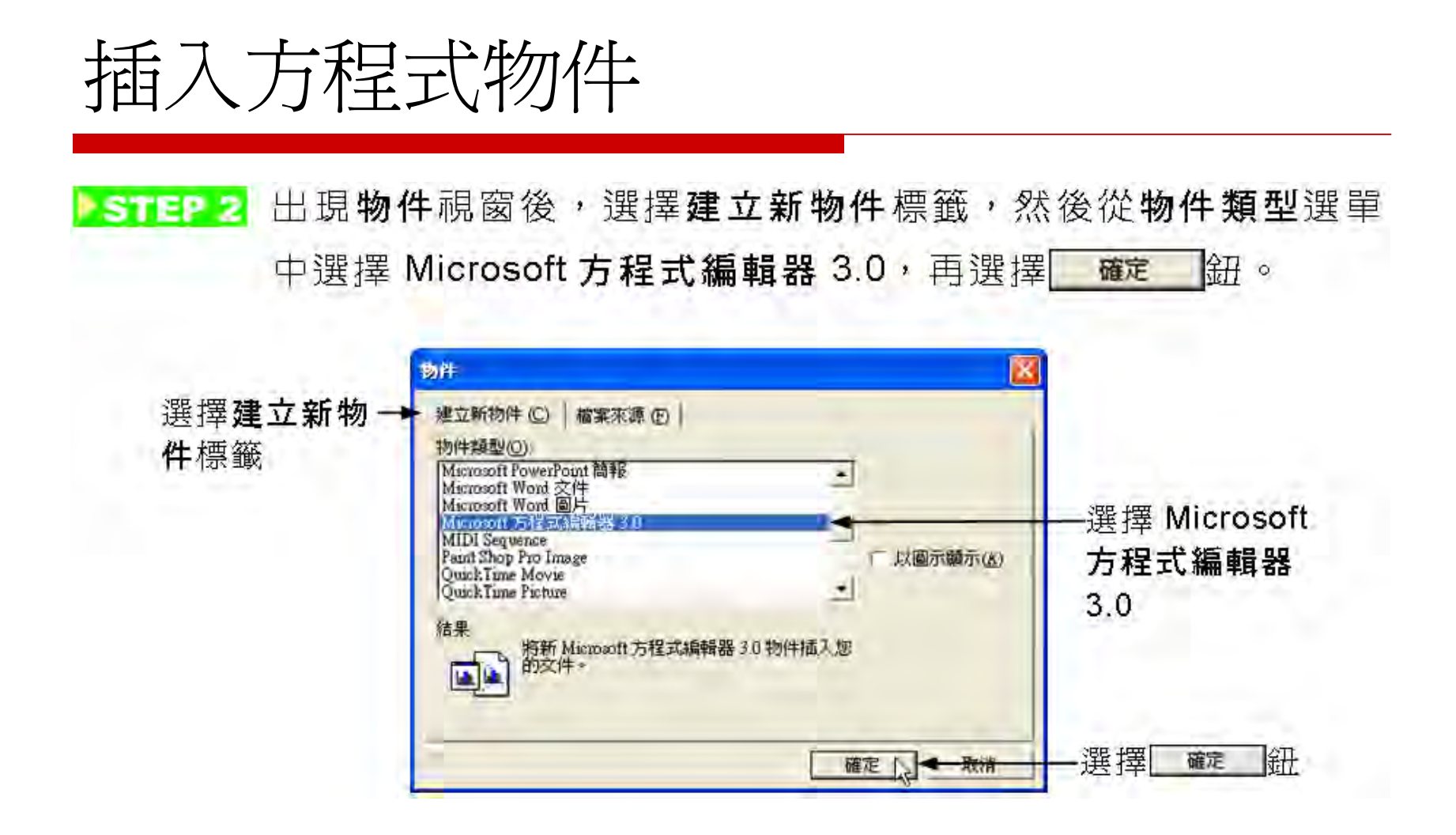

## 插入方程式物件

STEP 3 出現方程式工具列以及輸入方程式的輸入框後,選擇一個方程 式的範本工具鈕,拉出選單後,從選單中挑選一種方程式範本。

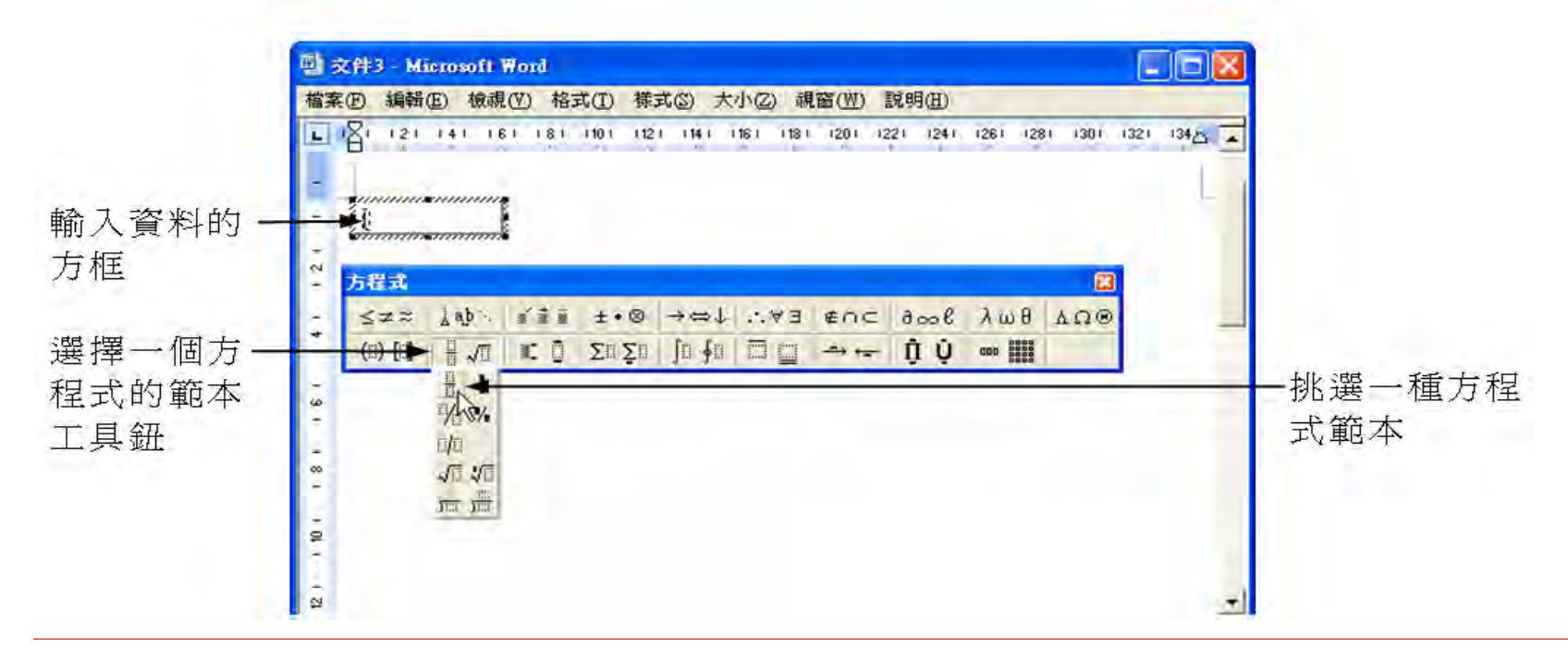

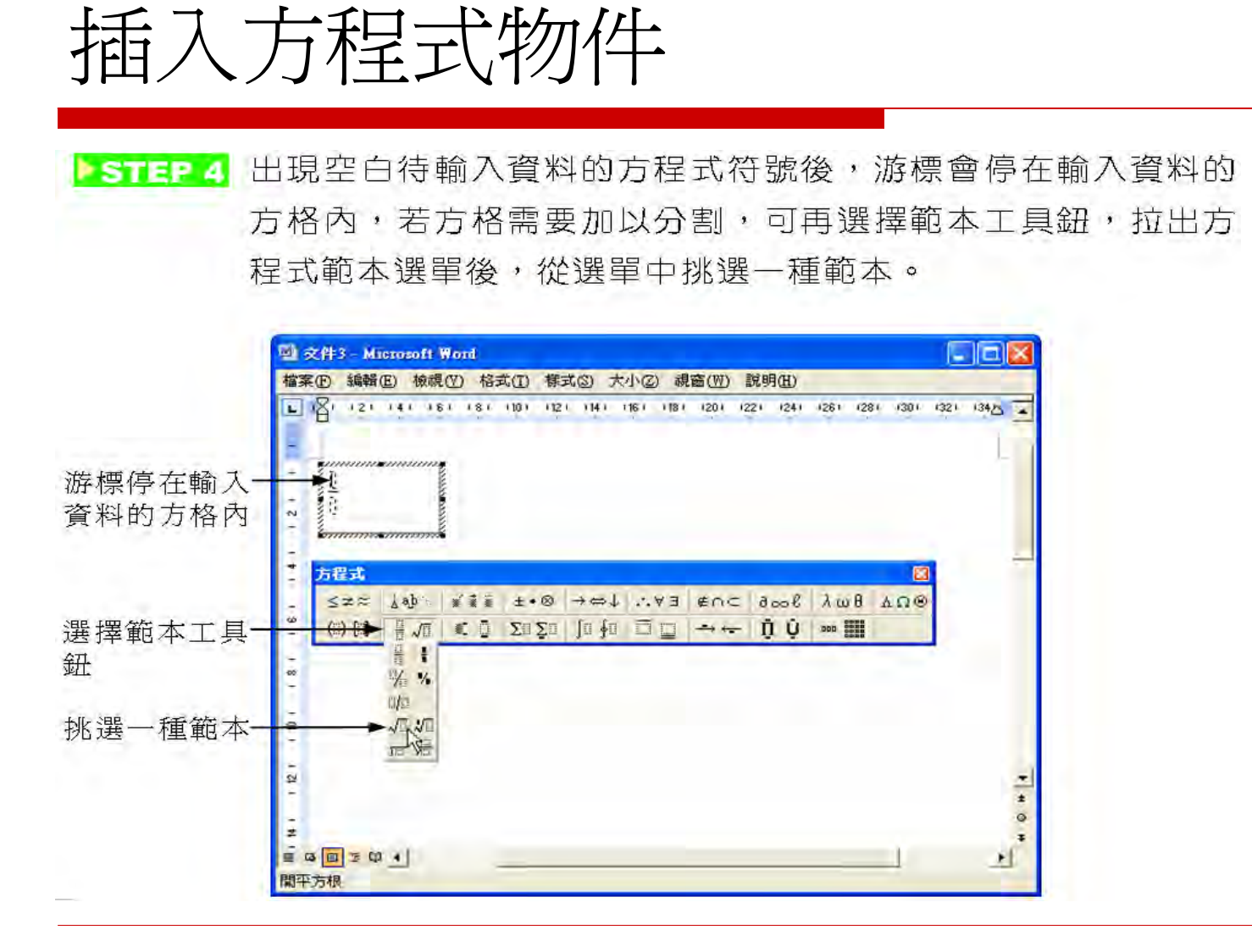

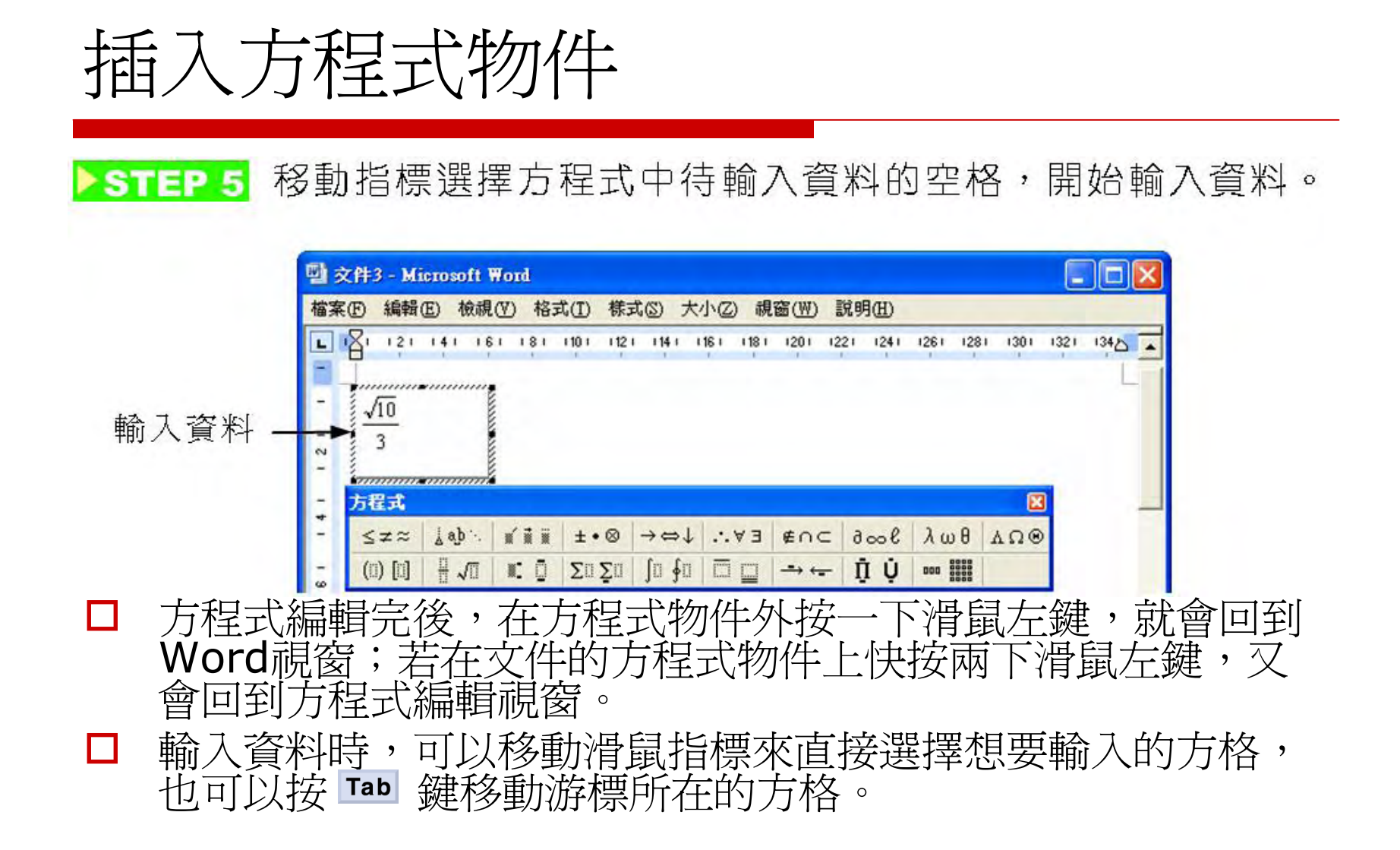

## 輸入方程式物件 $X^2 + Y^2$

下面將以來<sup>2</sup>+孫例,進一步說明輸入方程式的操作方法:
防操作方法:
第10月間間方程式編輯器,方程式物件中出現し輸入框後,在鍵盤上按下X鍵,再選擇方程式工具列的
出選單後,選擇工上標鈕。

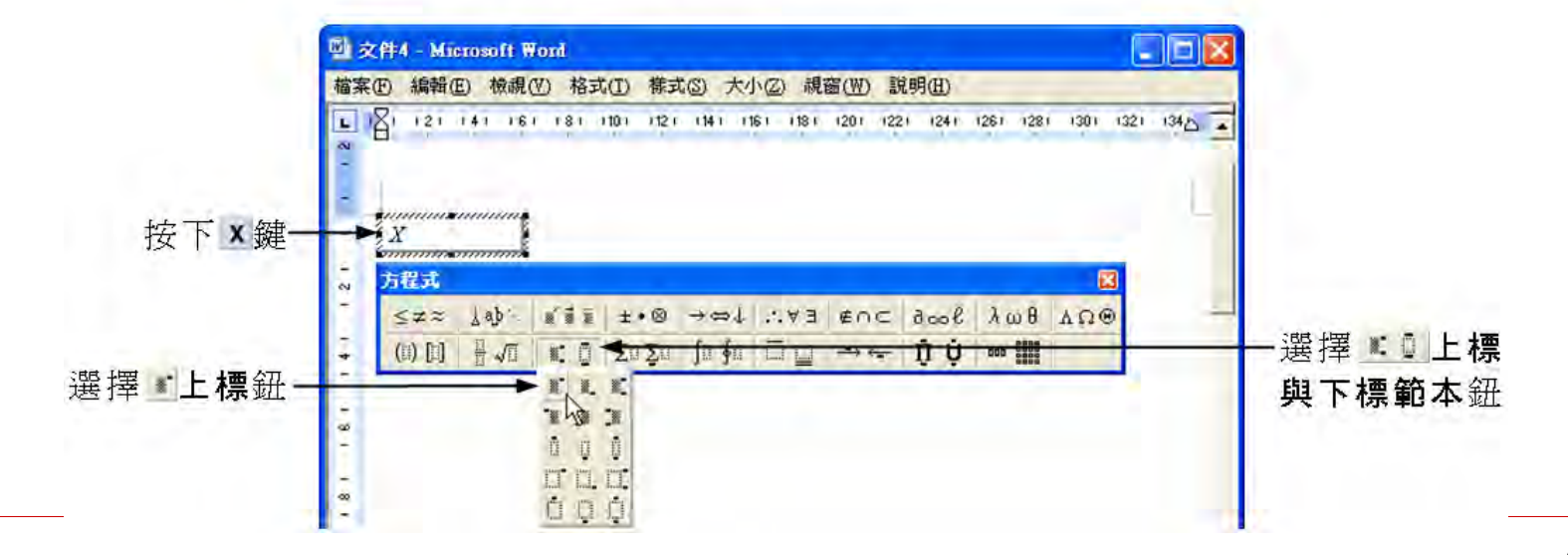

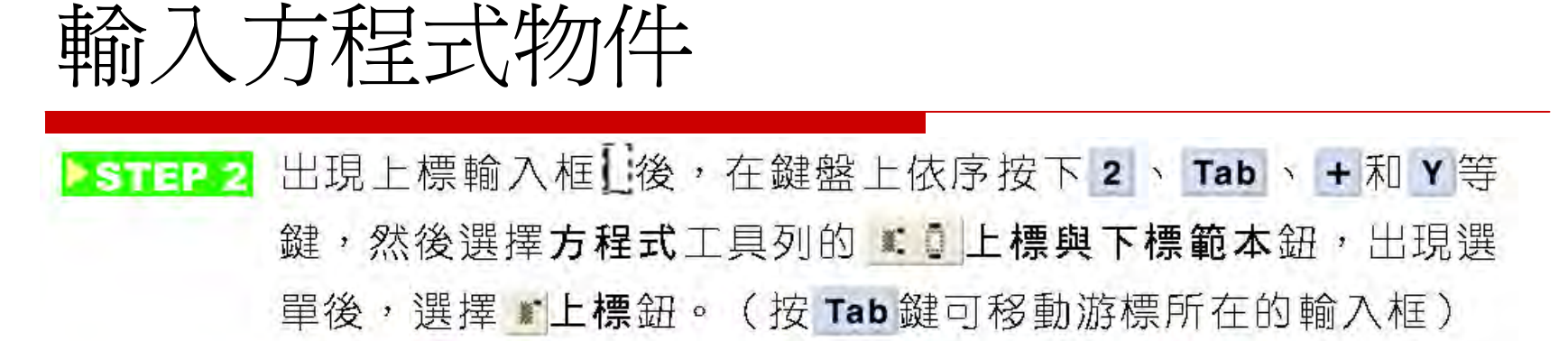

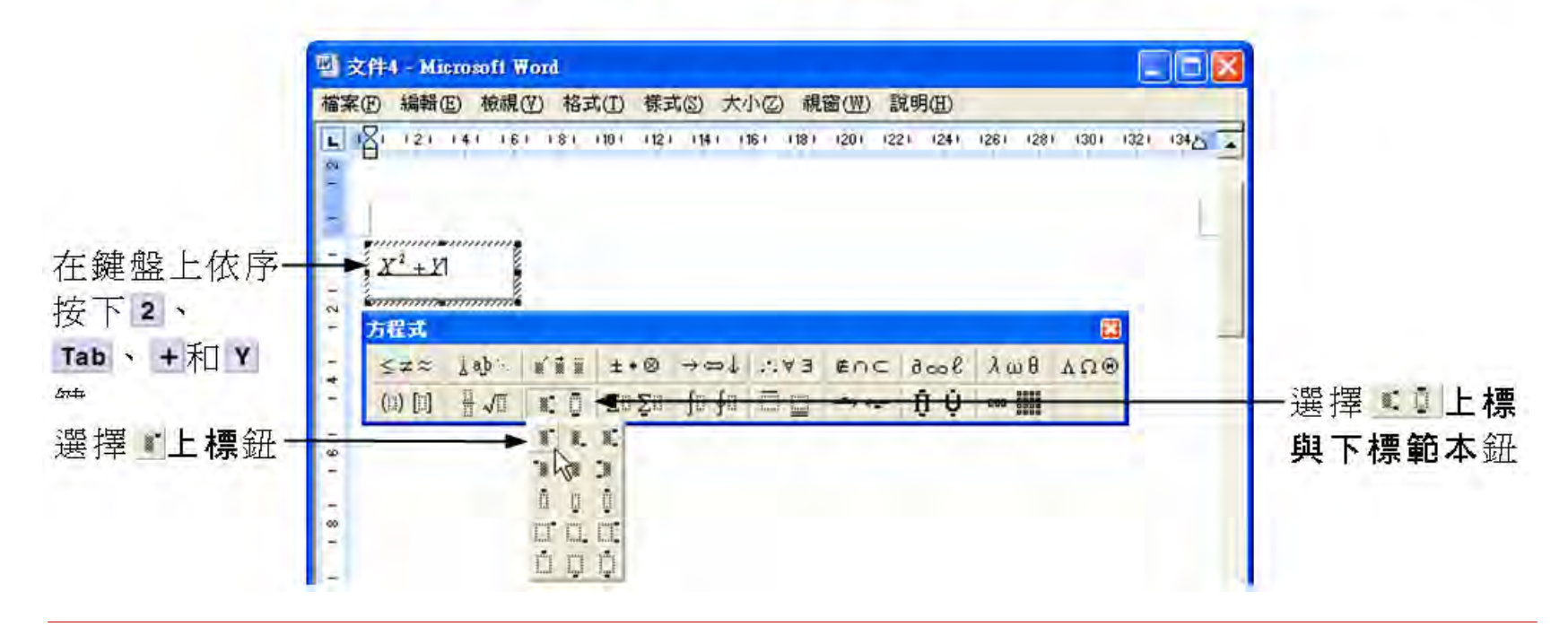

## ■ 輸入方程式物件 ■ 輸入完成後,移動滑鼠指標在方程式物件以外的區 域,按一下滑鼠左鍵,就會回到Word編輯畫面。

▶STEP 3 出現上標輸入框 後,在鍵盤上按下 2 鍵。

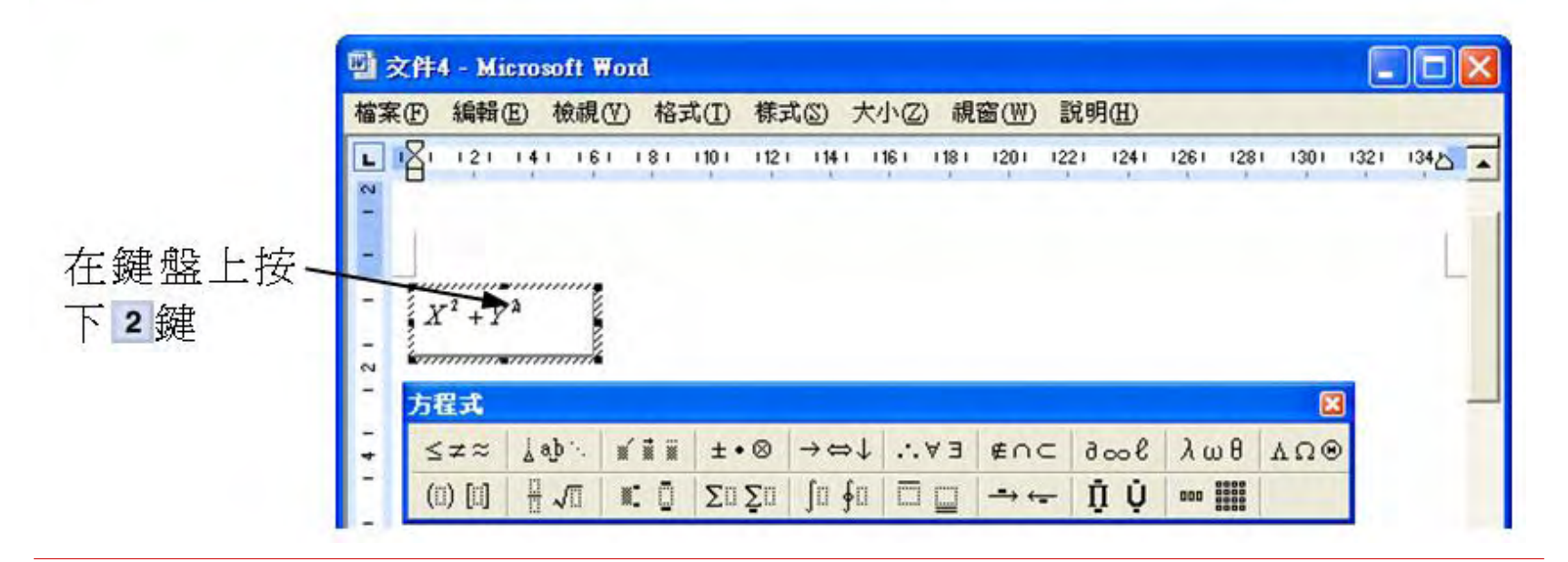

### 插入方程式物件後,物件內的字型大小是 Word設定的預設值,若覺得字型大小不適 合,可以加以修改。

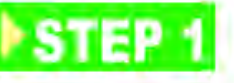

移動指標到方程式物件上,快按兩下滑鼠左鍵,開啟方程式編 輯視窗後,從功能表列的**大小**選單中選擇**定義**。

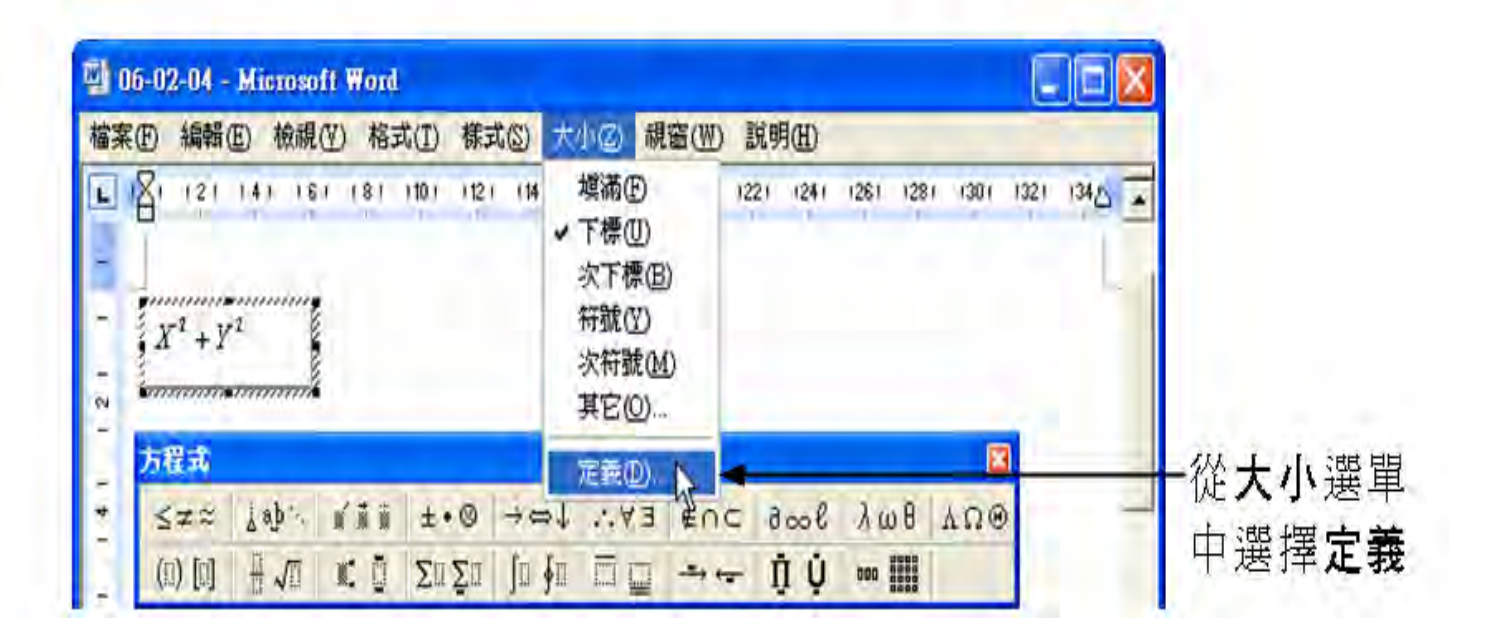

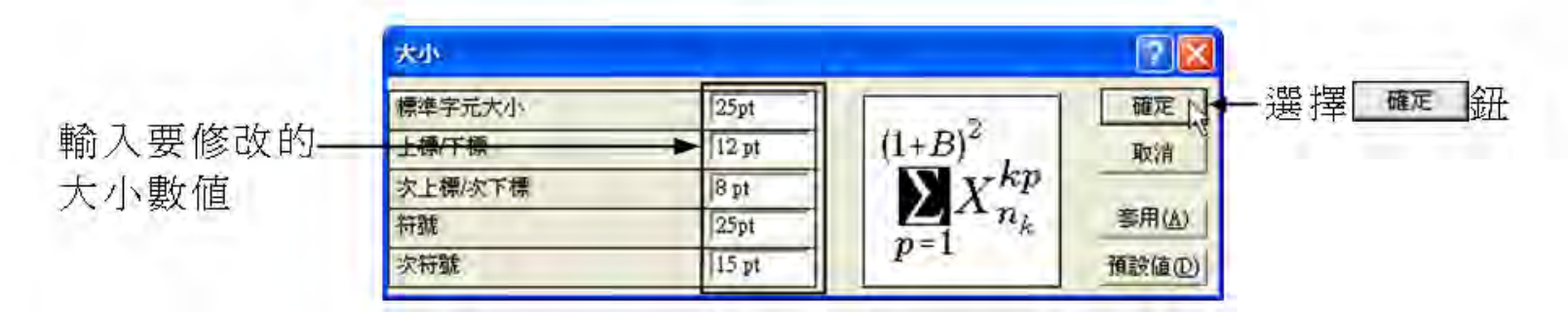

當設定字型大小後,會改變方程式中同一類型的字型 大小,例如:下標設為12點後,則方程式中所有的 下標或上標文字,均會更改為12點;可以從大小視 窗右邊的窗格中,看到設定的字型大小。

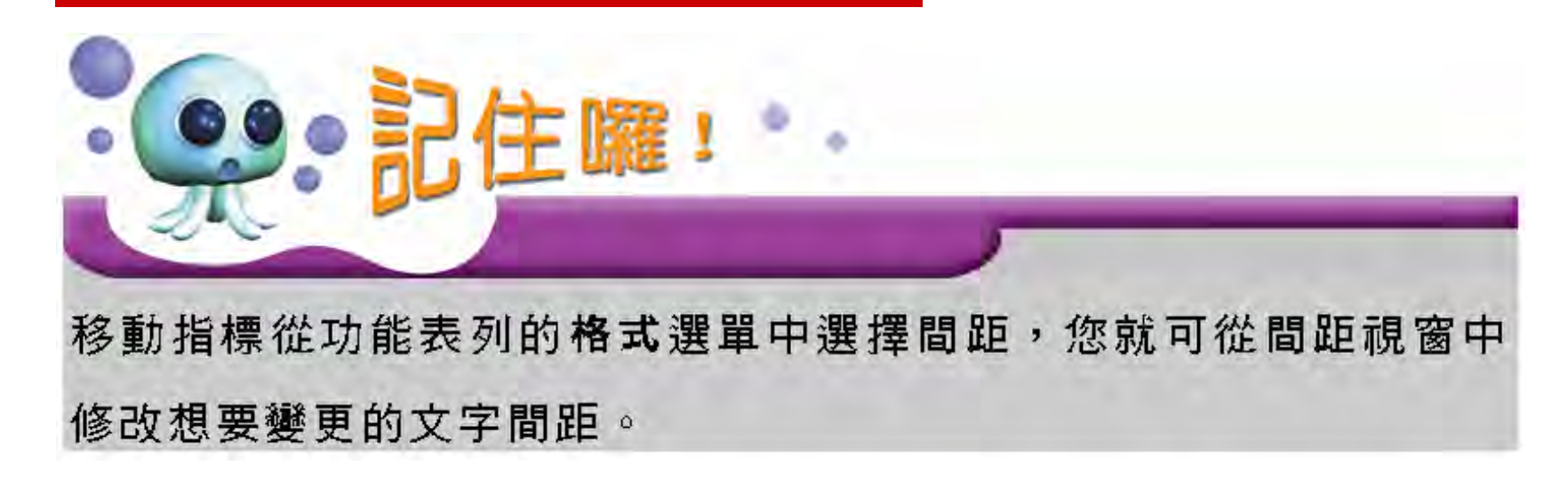